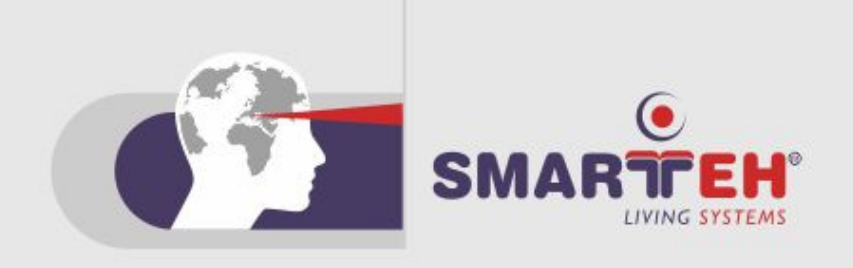

# **USER MANUAL**

 Longo programmable controller LPC-2.DT3
Switch, access and temperature panel

Version 4

SMARTEH d.o.o. / Poljubinj 114 / 5220 Tolmin / Slovenia / Tel.: +386(0) 388 44 00 / e-mail: info@smarteh.si / www.smarteh.si

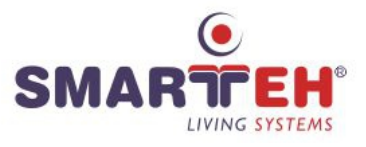

Written by SMARTEH d.o.o. Copyright © 2021, SMARTEH d.o.o.

User Manual

Document Version: 4 November, 2021

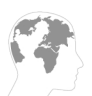

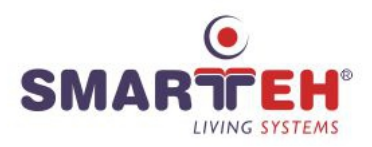

STANDARDS AND PROVISIONS: Standards, recommendations, regulations and provisions of the country in which the devices will operate, must be considered while planning and setting up electrical devices. Work on 100 .. 240 V AC network is allowed for authorized personnel only.

DANGER WARNINGS: Devices or modules must be protected from moisture, dirt and damage during transport, storing and operation.

WARRANTY CONDITIONS: For all modules LONGO LPC-2 - if no modifications are performed upon and are correctly connected by authorized personnel - in consideration of maximum allowed connecting power, warranty of 24 months is valid from the date of sale to the end buyer, but not more than 36 months after delivery from Smarteh. In case of claims within warranty time, which are based on material malfunctions the producer offers free replacement. The method of return of malfunctioned module, together with description, can be arranged with our authorized representative. Warranty does not include damage due to transport or because of unconsidered corresponding regulations of the country, where the module is installed.

This device must be connected properly by the provided connection scheme in this manual. Misconnections may result in device damage, fire or personal injury.

Hazardous voltage in the device can cause electric shock and may result in personal injury or death.

NEVER SERVICE THIS PRODUCT YOURSELF!

This device must not be installed in the systems critical for life (e.g. medical devices, aircrafts, etc.).

If the device is used in a manner not specified by the manufacturer, the degree of protection provided by the equipment may be impaired.

Waste electrical and electronic equipment (WEEE) must be collected separately!

LONGO LPC-2 complies to the following standards: •EMC: EN 61000-6-3:2007 + A1:2011, EN 61000-6-1:2007, EN 61000-3-2:2006 + A1:2009 + A2: 2009, EN 61000-3-3:2013 •LVD: IEC 61010-1:2010 (3<sup>rd</sup> Ed.), IEC 61010-2-201:2013 (1<sup>st</sup> Ed.)

Smarteh d.o.o. operates a policy of continuous development. Therefore we reserve the right to make changes and improvements to any of the products described in this manual without any prior notice.

MANUFACTURER: SMARTEH d.o.o. Poljubinj 114 5220 Tolmin Slovenia

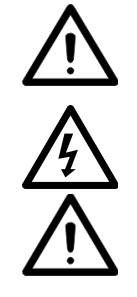

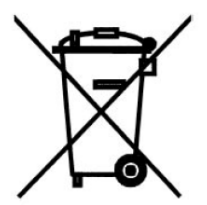

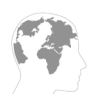

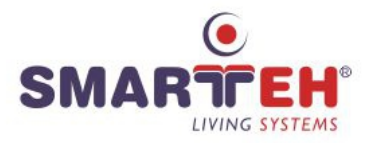

# Index

# Longo programmable controller LPC-2.DT3

| 1 ABBREVIATIONS1                                                    |
|---------------------------------------------------------------------|
| 2 DESCRIPTION                                                       |
| 3 FEATURES                                                          |
| 4 OPERATION4                                                        |
| 4.1 Operational modes4                                              |
| 4.2 Parameters4                                                     |
| 5 INSTALLATION11                                                    |
| 5.1 Connection scheme11                                             |
| 5.2 Default image drawing15                                         |
| 5.3 Mounting instructions16                                         |
| 5.4 Module labeling19                                               |
| 6 TECHNICAL SPECIFICATIONS20                                        |
| 7 PROGRAMMING GUIDE21                                               |
| 7.1 Background picture replacement and changing of status symbols21 |
| 7.2 Changing of status symbols21                                    |
| 7.3 Bar graphs positioning22                                        |
| 7.4 Temperature and status text positioning23                       |
| 8 SPARE PARTS25                                                     |
| 9 CHANGES                                                           |
| 10 NOTES                                                            |

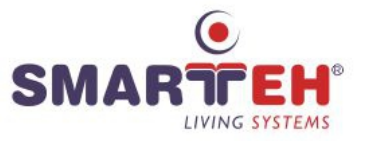

## **1 ABBREVIATIONS**

| IR  | Infrared               |
|-----|------------------------|
| LED | Light emitting diode   |
| LCD | Liquid crystal display |
| ТВ  | Touch button           |
| PWR | Power                  |
| ERR | Error                  |
| DIP | Dual in-line package   |
| SEL | Selector               |

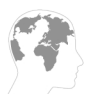

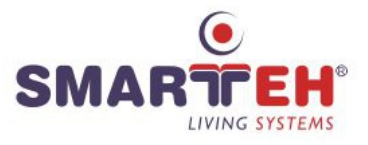

# 2 DESCRIPTION

LPC-2.DT3 panel combines three types of common building automation modules in one module, RFID reader, thermostat and switch with statuses panel. All of this is incorporated into an enclosure with a frameless glass screen with LCD which offers an intuitive, clear and flexible interface between the user and the building. This means that this package as a whole brings a greater user-experience and ease of use for the integrators who benefits from less cabling and price reduction by having less modules to deal with.

Panel is equipped with LCD, RFID, eight touch buttons (TB), LED on each touch button, eight status symbols on LCD, buzzer, temperature sensor and light intensity sensor.

Color picture, size of status symbol on LCD and bar graphs is possible to be changed by using free Smarteh's LCD Composer software. This way - the best user experience for every situation can be achieved.

LPC-2.DT3 is controlled and powered from the main module (e.g., LPC-2.MC8, LPC-2.MC9) via Smarteh bus.

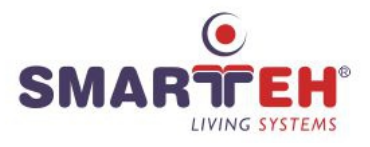

# **3 FEATURES**

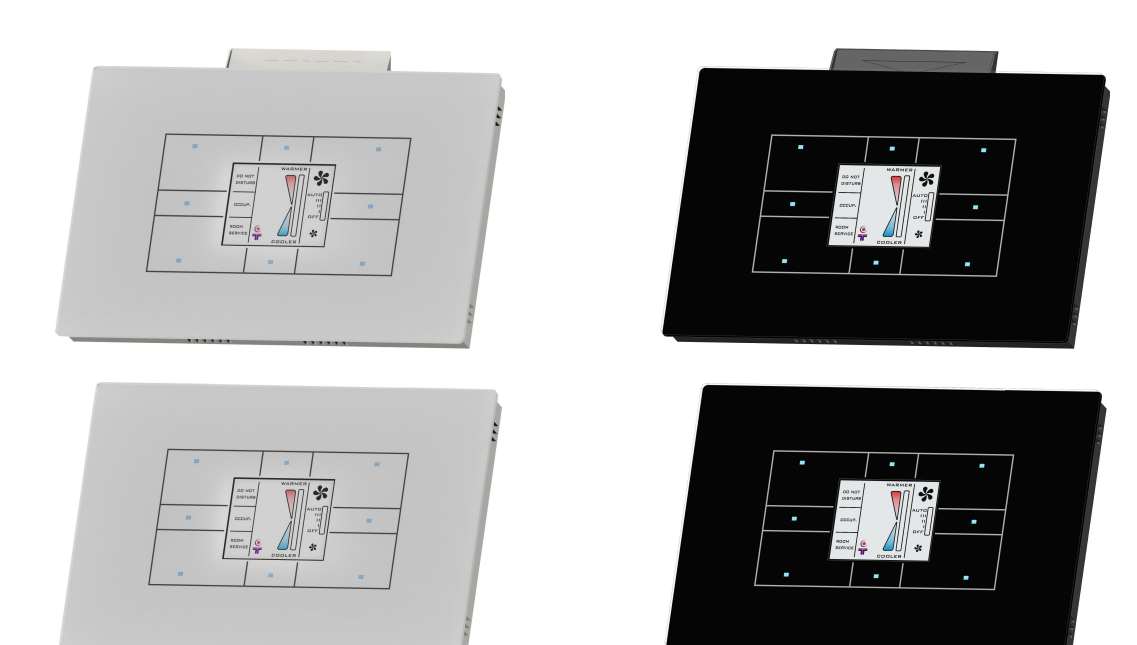

Figure 1: LPC-2.DT3, card holder or card access

#### Table 1: Features

Frameless glass screen with LCD

8 capacitive touch buttons

8 blue LED, one on each touch button

8 rectangular symbols to show on/off status on the LCD

Integrated ISO/IEC 14443 A/MIFARE RFID UID reader

Possibility to use as card access or card holder - supplied with two different plastic covers for RFID slot

Integrated temperature and light sensor

LCD intensity control

Color LCD with possibility of background picture changing and status symbols size changing<sup>1</sup>

Buzzer for touch beep signalization or other signalization which is controlled from PLC program

2 diagnose LED

Flush mount in various flush mounting boxes or screw mount

Quality design

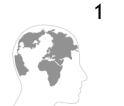

For LCD background picture replacement, please refer to LCD Composer  $\rightarrow$  Help.

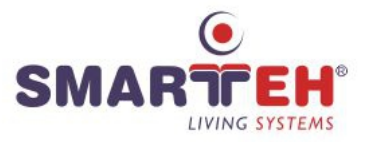

### **4 OPERATION**

LPC-2.DT3 can be in one of two operational modes - normal or error. When LPC-2.DT3 is in normal mode, module parameters can be read or written via Smarteh IDE software.

### 4.1 Operational modes

#### Normal

Communication with the main module is working. Only green "PWR" LED10 is turned on.

#### Error

In case of communication fault, red "ERR" LED9 will turn on.

### 4.2 Parameters

If parameter is set to logical "1", is considered to be active, enabled or set. If parameter has logical value "0" is considered to be inactive, disabled or cleared.

Parameter can be a command or feedback. When parameter is marked as feedback it means that LPC-2.DT3 is sending information to the main module. On the other hand, command represents request from the main module to the LPC-2.DT3.

Command:

| New ID confirmation [olDNew<br>Type: BOOL                                    | <b>Confirm]:</b> When this bit goes to "1", <i>iIDNew</i> gets reset.                              |
|------------------------------------------------------------------------------|----------------------------------------------------------------------------------------------------|
| Raw to engineering data:                                                     | "0" $\rightarrow$ New ID not confirmed<br>"1" $\rightarrow$ New ID confirmed - reset <i>iIDNew</i> |
| LED for occupancy switch an<br>goes to "1", card holder LED go<br>Type: BOOL | <b>d card holder illumination [oHolderLEDoff]:</b> When this bit es off.                           |
| Raw to engineering data:                                                     | "0" → LED ON<br>"1" → LED OFF                                                                      |
| Touch button LED 1 [oTBLED<br>Type: BOOL                                     | 1]: When this bit goes to "1", LED 1 turns ON.                                                     |
| Raw to engineering data:                                                     | "0" $\rightarrow$ Touch button LED OFF<br>"1" $\rightarrow$ Touch button LED ON                    |
| Touch button LED 2 [oTBLED2<br>Type: BOOL                                    | 2]: When this bit goes to "1", LED 2 turns ON.                                                     |
| Raw to engineering data:                                                     | "0" $\rightarrow$ Touch button LED OFF<br>"1" $\rightarrow$ Touch button LED ON                    |
| Touch button LED 3 [oTBLED.<br>Type: BOOL                                    | 3]: When this bit goes to "1", LED 3 turns ON.                                                     |
| Raw to engineering data:                                                     | "0" → Touch button LED OFF<br>"1" → Touch button LED ON                                            |
| Touch button LED 4 [oTBLED4<br>Type: BOOL                                    | <b>4]:</b> When this bit goes to "1", LED 4 turns ON.                                              |
| Raw to engineering data:                                                     | "0" → Touch button LED OFF<br>"1" → Touch button LED ON                                            |

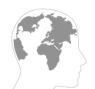

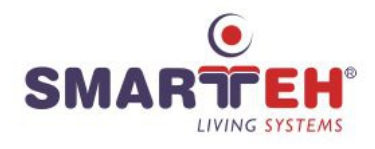

Touch button LED 5 [oTBLED5]: When this bit goes to "1", LED 5 turns ON. Type: BOOL Raw to engineering data: "0"  $\rightarrow$  Touch button LED OFF "1"  $\rightarrow$  Touch button LED ON Touch button LED 6 [oTBLED6]: When this bit goes to "1", LED 6 turns ON. Type: BOOL "0"  $\rightarrow$  Touch button LED OFF Raw to engineering data: "1" → Touch button LED ON Touch button LED 7 [oTBLED7]: When this bit goes to "1", LED 7 turns ON. Type: BOOL "0"  $\rightarrow$  Touch button LED OFF Raw to engineering data: "1" → Touch button LED ON Touch button LED 8 [oTBLED8]: When this bit goes to "1", LED 8 turns ON. Type: BOOL "0"  $\rightarrow$  Touch button LED OFF Raw to engineering data: "1" → Touch button LED ON Enable beep when new ID is detected [oIDNewBeepEn]: This command enables short beep of the buzzer when new ID of RFID card is detected. Type: BOOL "0"  $\rightarrow$  New ID beep OFF Raw to engineering data: "1"  $\rightarrow$  New ID beep ON Enable touch button beep [oBeepEn]: This command enables short beep of the buzzer when any of the touch button is pressed and its corresponding LED is ON. Beep happens on rising-edge of the touch. Type: BOOL "0"  $\rightarrow$  Touch button beep OFF Raw to engineering data: "1"  $\rightarrow$  Touch button beep ON Buzzer [oBuzz]: When this bit goes to "1", buzzer turns ON until this bit is changed back to "0". Type: BOOL Raw to engineering data: "0"  $\rightarrow$  Buzzer OFF "1"  $\rightarrow$  Buzzer ON Temp. display num enable [oTmpEn]: When this bit goes to "1", temperature is shown on the LCD. Type: BOOL Raw to engineering data: "0"  $\rightarrow$  Temperature not shown on the display "1"  $\rightarrow$  Temperature shown on the display Temp. unit selector [oC\_F\_Sel]: Selector for temperature units Type: BOOL Raw to engineering data: "0" → Degrees Celsius "1"  $\rightarrow$  Degrees Fahrenheit Min temp. set par. [0.01°] [oTMin]: Minimum allowed temperature setpoint. Parameter depends on the oC\_F\_Sel parameter. Type: WORD If oC\_F\_Sel

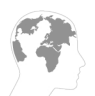

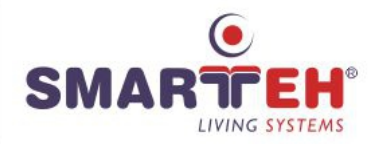

| Raw to engineering data: | $0 \dots 4000 \rightarrow 0 \dots 40.00^{\circ} C$ |
|--------------------------|----------------------------------------------------|
| is "1":                  |                                                    |
| Raw to engineering data: | 3200 9900 → 32.00 99.00° F                         |

**Max temp. set par. [0.01°]** *[oTMax]*: Maximum allowed temperature setpoint. Parameter depends on the *oC\_F\_Sel* parameter. Type: WORD

If oC\_F\_Sel

| $0 4000 \rightarrow 0 40.00^{\circ} C$ |
|----------------------------------------|
|                                        |
| 3200 9900 → 32.00 99.00° F             |
|                                        |

**Fan bar color selector [oFanBarColor]:** Selector for color of fan bar. Type: WORD

| Raw to engineering data: | $0 \rightarrow White$        |
|--------------------------|------------------------------|
|                          | $1 \rightarrow Blue$         |
|                          | $2 \rightarrow \text{Red}$   |
|                          | $3 \rightarrow \text{Green}$ |
|                          |                              |

Temperature bar color selector [oTmpBarColor]: Selector for color of temperature bar.

| $0 \rightarrow White$        |
|------------------------------|
| 1 → Blue                     |
| $2 \rightarrow \text{Red}$   |
| $3 \rightarrow \text{Green}$ |
|                              |

Fan mode set [TB,OFF,I,II,III,Auto] [oFanSet]: Mode of fan.

| Type: WORD               |                                            |
|--------------------------|--------------------------------------------|
| Raw to engineering data: | $0 \rightarrow$ Fan set from touch buttons |
|                          | $1 \rightarrow \text{OFF}$                 |
|                          | 2 → I                                      |
|                          | 3 → II                                     |
|                          | 4 → III                                    |
|                          | $5 \rightarrow Auto$                       |

**Remote temp. setpoint [0.01°]** *[oRTSet]*: Remote temperature setpoint. Parameter depends on the  $oC_F_Sel$  parameter.

Type: WORD

| If oC_F_Sel              |                                        |
|--------------------------|----------------------------------------|
| is "0":                  |                                        |
| Raw to engineering data: | $0 4000 \rightarrow 0 40.00^{\circ} C$ |
| Raw to engineering data: | 3200 9900 → 32.00 99.00°F              |

**Remote temperature [0.01°]** [oTRem]: Remote temperature. Parameter depends on the  $oC_F\_Sel$  parameter.

Type: WORD

| If oC_F_Sel              |                                        |
|--------------------------|----------------------------------------|
| is "0":                  |                                        |
| Raw to engineering data: | $0 4000 \rightarrow 0 40.00^{\circ} C$ |

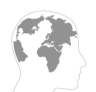

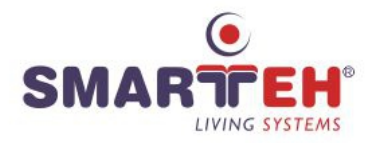

is "1": Raw to engineering data:  $3200 .. 9900 \rightarrow 32.00 .. 99.00^{\circ}F$ 

Status on-screen text [oStatus]: Selector for displaying text on the LCD screen.

#### Type: WORD

| Raw to engineering data: | $0 \rightarrow No text$    |
|--------------------------|----------------------------|
|                          | $1 \rightarrow \text{OFF}$ |
|                          | $2 \rightarrow ECO$        |
|                          | $3 \rightarrow \text{ERR}$ |
|                          | $4 \rightarrow SET$        |
|                          |                            |

LCD and LED intensity selector [oLCDandLEDintensity]: This parameter defines how will the intensity of LCD and LED be regulated.

Type: WORD

| Raw to engineering data: | xxxxxxxxxxxxx0 (bin) $\rightarrow$ Default intensity regulation           |
|--------------------------|---------------------------------------------------------------------------|
|                          | Low Byte = $1 \rightarrow$ Change intensity to value that is in High Byte |
|                          | of oLCDandLEDintensity, no fade-effect                                    |
|                          | Low Byte = $2 \rightarrow$ Change intensity to value that is in High Byte |
|                          | of oLCDandLEDintensity, fade-effect                                       |
|                          | High Byte = 0 100 $\rightarrow$ 0 100% manual SP for intensity            |

**Status symbol selector [oStatusSymbolSel]**<sup>2</sup>**:** Selector for Status 1 .. Status 8 on LCD Type: WORD

| Raw to engineering data: | xxxxxxxxxxxxx00 (bin) $\rightarrow$ Status 1 not shown               |
|--------------------------|----------------------------------------------------------------------|
|                          | xxxxxxxxxxxx01 (bin) $\rightarrow$ Status 1 color Foreground (ON)    |
|                          | xxxxxxxxxxxx10 (bin) $\rightarrow$ Status 1 color Background (OFF)   |
|                          | xxxxxxxxxx00xx (bin) $\rightarrow$ Status 2 not shown                |
|                          | xxxxxxxxxx01xx (bin) $\rightarrow$ Status 2 color Foreground (ON)    |
|                          | xxxxxxxxxx10xx (bin) $\rightarrow$ Status 2 color Background (OFF)   |
|                          | xxxxxxxxx00xxxx (bin) $\rightarrow$ Status 3 not shown               |
|                          | xxxxxxxxx01xxxx (bin) $\rightarrow$ Status 3 color Foreground (ON)   |
|                          | xxxxxxxxx10xxxx (bin) $\rightarrow$ Status 3 color Background (OFF)  |
|                          | xxxxxxx00xxxxxx (bin) $\rightarrow$ Status 4 not shown               |
|                          | xxxxxxx01xxxxxx (bin) $\rightarrow$ Status 4 color Foreground (ON)   |
|                          | xxxxxxxx10xxxxxx (bin) $\rightarrow$ Status 4 color Background (OFF) |
|                          | xxxxxx00xxxxxxxx (bin) $\rightarrow$ Status 5 not shown              |
|                          | xxxxxx01xxxxxxx (bin) $\rightarrow$ Status 5 color Foreground (ON)   |
|                          | xxxxxx10xxxxxxx (bin) $\rightarrow$ Status 5 color Background (OFF)  |
|                          | xxxx00xxxxxxxxxx (bin) $\rightarrow$ Status 6 not shown              |
|                          | xxxx01xxxxxxxxx (bin) $\rightarrow$ Status 6 color Foreground (ON)   |
|                          | xxxx10xxxxxxxxx (bin) $\rightarrow$ Status 6 color Background (OFF)  |
|                          | xx00xxxxxxxxxxx (bin) $\rightarrow$ Status 7 not shown               |
|                          | xx01xxxxxxxxxx (bin) $\rightarrow$ Status 7 color Foreground (ON)    |
|                          | xx10xxxxxxxxxx (bin) $\rightarrow$ Status 7 color Background (OFF)   |
|                          | $00xxxxxxxxxxxxx (bin) \rightarrow Status 8 not shown$               |
|                          | $01xxxxxxxxxxxxx$ (bin) $\rightarrow$ Status 8 color Foreground (ON) |
|                          | $10xxxxxxxxxxxx (bin) \rightarrow Status 8 color Background (OFF)$   |
|                          |                                                                      |

Feedback:

**New ID detected** *[iIDNew]*: This bit goes to "1" when new ID is detected. Type: BOOL

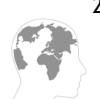

2 Programmer may use POU DT3\_StatusSymbol in SmartehIDE, which already handles correct shifting of the bits.

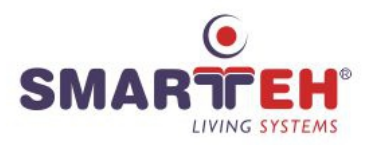

Raw to engineering data:

"0"  $\rightarrow$  No new ID "1"  $\rightarrow$  New ID

**Occupancy switch** *[iOccup]*: This bit is "1" for as long as any type of card is present in card holder. It's functionality is based on interruption of blue light curtain so it is essential that holder LED is ON.

| Type: BOOL               |                                                      |
|--------------------------|------------------------------------------------------|
| Raw to engineering data: | "0" $\rightarrow$ Card is not present in card holder |
|                          | "1" $\rightarrow$ Card is present in card holder     |

**MIFARE card presence [iCardPresent]:** This bit is "1" for as long as ISO/IEC 14443 A/MIFARE card is present at RFID reader.

Type: BOOL Raw to engineering data:  $"0" \rightarrow MIFARE$  card is not present "1"  $\rightarrow MIFARE$  card is present

**Toggle communication bit** *[iComm]*: At each valid Rx packet from main module, this bit is toggled.

Type: BOOL

**Touch button 1** *[iTB1]*: Touch button 1 state Type: BOOL Raw to engineering data:  $0^{"} \rightarrow$  Touch button OFF "1"  $\rightarrow$  Touch button ON

### Touch button 2 [iTB2]: Touch button 2 state

| Type: BOOL               |                                    |
|--------------------------|------------------------------------|
| Raw to engineering data: | "0" $\rightarrow$ Touch button OFF |
|                          | "1" $\rightarrow$ Touch button ON  |

#### Touch button 3 [iTB3]: Touch button 3 state

| Type: BOOL               |                                    |
|--------------------------|------------------------------------|
| Raw to engineering data: | "0" $\rightarrow$ Touch button OFF |
|                          | "1" $\rightarrow$ Touch button ON  |

#### Touch button 4 [iTB4]: Touch button 4 state

| Type: BOOL               |                                    |
|--------------------------|------------------------------------|
| Raw to engineering data: | "0" $\rightarrow$ Touch button OFF |
|                          | "1" $\rightarrow$ Touch button ON  |

# **Touch button 5** *[iTB5]*: Touch button 5 state Type: BOOL

| Raw to engineering data: | "0" $\rightarrow$ Touch button OFF |
|--------------------------|------------------------------------|
|                          | "1" $\rightarrow$ Touch button ON  |

#### **Touch button 6** *[iTB6]*: Touch button 6 state Type: BOOL Raw to engineering data: $"0" \rightarrow Touch button OFE$

| Raw to engineering data. | $0 \rightarrow 100CH DULLOH OFF$  |
|--------------------------|-----------------------------------|
|                          | "1" $\rightarrow$ Touch button ON |
|                          |                                   |

#### Touch button 7 [iTB7]: Touch button 7 state Type: BOOL Raw to engineering data: $0^{"} \rightarrow$ Touch button OFF "1" $\rightarrow$ Touch button ON

Touch button 8 [iTB8]: Touch button 8 state Type: BOOL

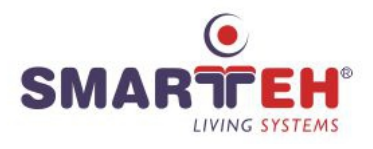

| Raw to engineering data: | "0" $\rightarrow$ Touch button OFF |
|--------------------------|------------------------------------|
|                          | "1" $\rightarrow$ Touch button ON  |

Act. Light intensity [iLight]: Actual measured light intensity.

Type: WORD Raw to engineering data:  $0 .. 100 \rightarrow 0 .. 100 \%$ 

Act. Room temp. [*iTAct*]: Actual room temperature measured by wireless panel. Parameter depends on the  $oC_F\_Sel$  parameter.

Type: WORD

If oC\_F\_Sel

| is "0":                  |                                        |
|--------------------------|----------------------------------------|
| Raw to engineering data: | $0 4000 \rightarrow 0 40.00^{\circ} C$ |
| is "1":                  |                                        |
| Raw to engineering data: | 3200 9900 → 32.00 99.00° F             |

Temp. setpoint [iTSet]: Temperature setpoint.

Type: WORD

If oC\_F\_Sel

| is "0":                  |                                       |
|--------------------------|---------------------------------------|
| Raw to engineering data: | $0 4000 \rightarrow 0 40.00^{\circ}C$ |
| is "1":                  |                                       |
| Raw to engineering data: | 3200 9900 → 32.00 99.00°F             |

Act. fan mode [OFF,I,II,III,Auto] [iFanMode]: Actual fan mode selection.

Type: WORD Raw to engineering data:  $1 \rightarrow OFF$  $2 \rightarrow I$  $3 \rightarrow II$  $4 \rightarrow III$  $5 \rightarrow Auto$ 

**Length of ID code** *[iIDLength]*: This parameter has the information of the length of the cards UID code which has been read lastly. Data resets when RFID Mifare card is not present at RFID reader any more.

Type: WORD Raw to engineering data:  $1 \dots 10 \rightarrow 1 \dots 10$  bytes

**RFID ID received Word1** *[iIDW1]*: Byte 0 and byte 1 of UID. UID resets when RFID card is not present at RFID reader any more. Type: WORD

Raw to engineering data:  $0 \dots 65535 \rightarrow 0 \dots 65535$ 

**RFID ID received Word2** *[iIDW2]*: Byte 2 and byte 3 of UID. UID resets when RFID card is not present at RFID reader any more.

Type: WORD

Raw to engineering data:  $0 \dots 65535 \rightarrow 0 \dots 65535$ 

**RFID ID received Word3** *[iIDW3]*: Byte 4 and byte 5 of UID. Byte 8 and byte 9 of UID. UID resets when RFID card is not present at RFID reader any more. Type: WORD Raw to engineering data:  $0...65535 \rightarrow 0...65535$ 

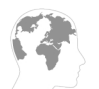

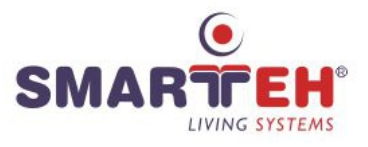

**RFID ID received Word4** *[iIDW4]*: Byte 6 and byte 7 of UID. Byte 8 and byte 9 of UID. UID resets when RFID card is not present at RFID reader any more. Type: WORD

Raw to engineering data:  $0 \dots 65535 \rightarrow 0 \dots 65535$ 

**RFID ID received Word5** *[iIDW5]*: Byte 8 and byte 9 of UID. UID resets when RFID card is not present at RFID reader any more. Type: WORD Raw to engineering data:  $0 ... 65535 \rightarrow 0 ... 65535$ 

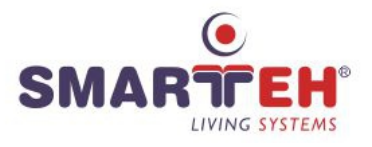

# **5 INSTALLATION**

### 5.1 Connection scheme

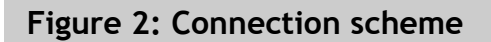

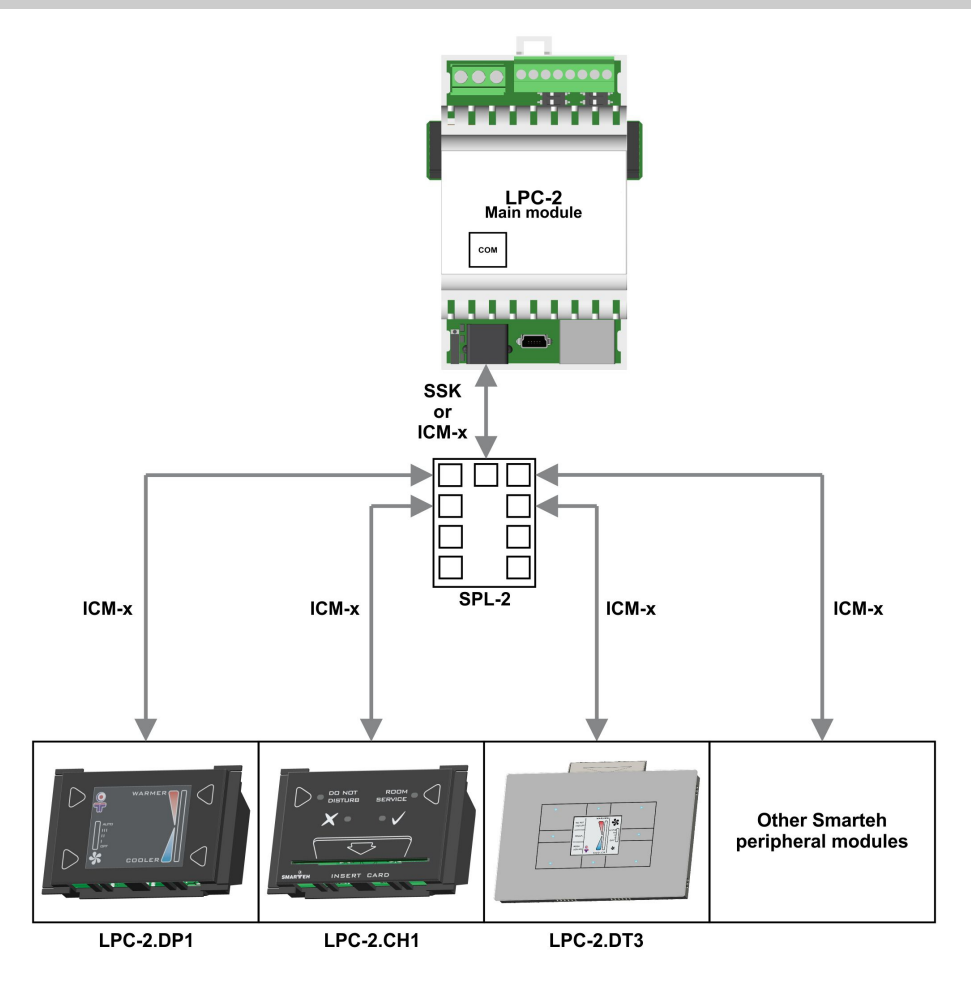

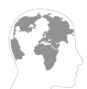

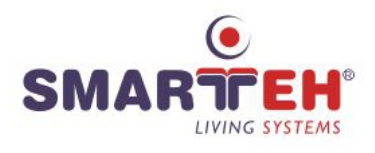

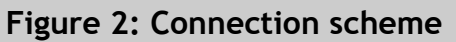

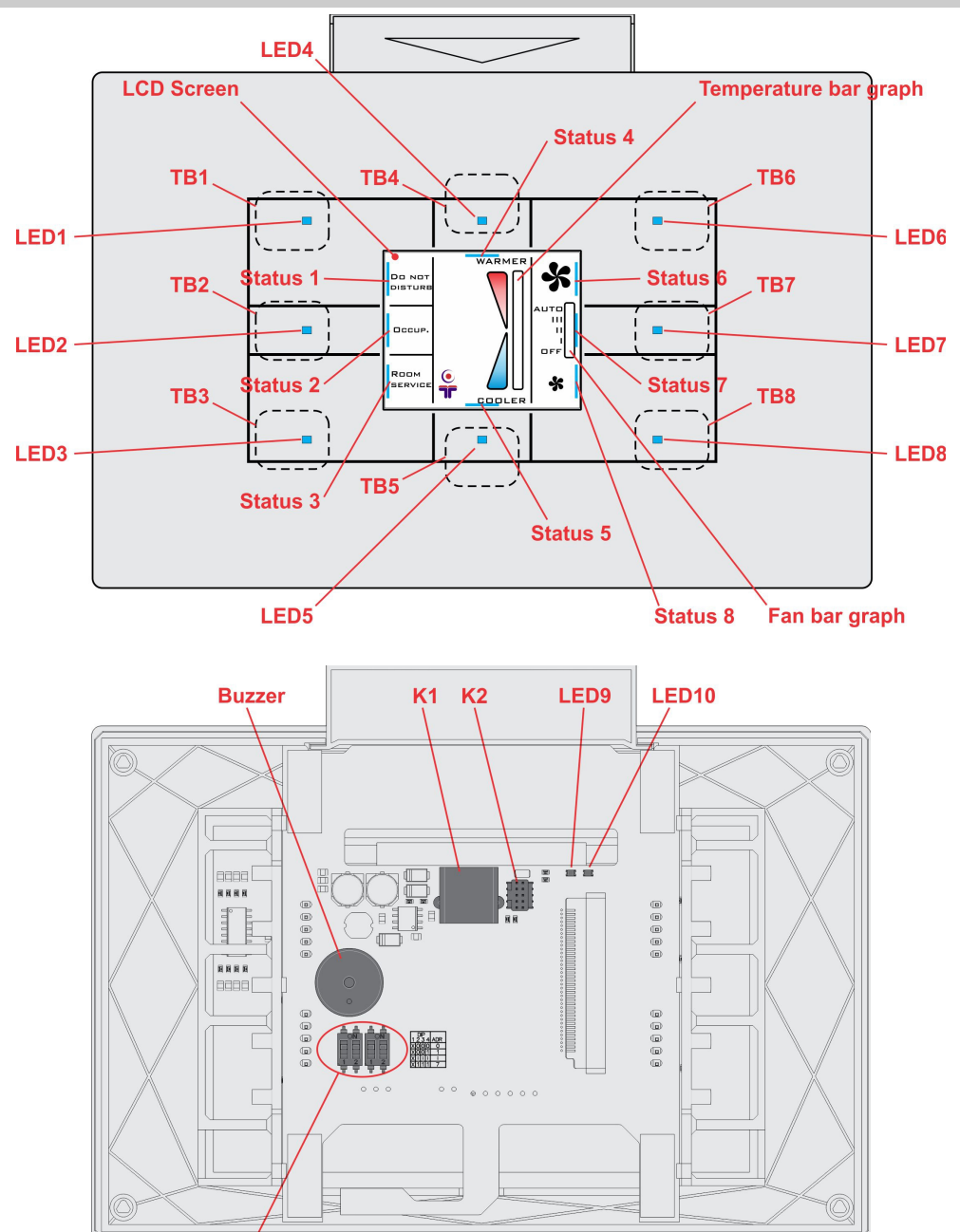

| Table 2: K1 |                   |                          |  |
|-------------|-------------------|--------------------------|--|
| K1.1        | GND               | Ground                   |  |
| K1.2        | 7 30 V DC         | Power supply input       |  |
| K1.3        | Standard RS-485 A | Data receive/send line A |  |
| K1.4        | Standard RS-485 B | Data receive/send line B |  |

**S1** 

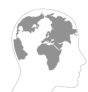

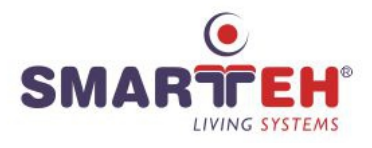

| Table 3: K2              |                                  |                                                                                                    |
|--------------------------|----------------------------------|----------------------------------------------------------------------------------------------------|
| К2                       | Programming connector            | Factory use only                                                                                                    |
|                          |                                  |                                                                                                    |
| Table 4: LEDs            |                                  |                                                                                                    |
| LED1: blue               | Touch button LED 1               | Programmable                                                                                                    |
| LED2: blue               | Touch button LED 2               | Programmable                                                                                                    |
| LED3: blue               | Touch button LED 3               | Programmable                                                                                                    |
| LED4: blue               | Touch button LED 4               | Programmable                                                                                                    |
| LED5: blue               | Touch button LED 5               | Programmable                                                                                                    |
| LED6: blue               | Touch button LED 6               | Programmable                                                                                                    |
| LED7: blue               | Touch button LED 7               | Programmable                                                                                                    |
| LED8: blue               | Touch button LED 8               | Programmable                                                                                                    |
| LED9: red                | Communication                    | ON: RS-485 communication fault<br>OFF: RS-485 communication OK                                                                                            |
| LED10: green             | Power supply                     | ON: power supply OK<br>OFF: power supply missing or power off                                                                                             |
| Table 5: LCD bars        | a & Buttons                      |                                                                                                    |
| Temperature bar<br>graph | Temp. SP                         | Active LCD bar presents actual set point<br>relative to range<br><i>oTMin</i> (bottom LCD bar) - <i>oTMax</i> (top<br>LCD bar)                            |
| Fan bar graph            | Fan mode                         | I: minimum speed selected<br>II: middle speed selected<br>III: maximum speed selected<br>AUTO: auto speed selection<br>OFF: module functions switched-off |
| TB1                      | Touch button 1                   | Readable                                                                                                    |
| TB2                      | Touch button 2                   | Readable                                                                                                    |
| TB3                      | Touch button 3                   | Readable                                                                                                    |
| TB4                      | Touch button 4, Temp. SP<br>up   | Readable and increase by one step, step<br>= (Max. temp - Min. temp) * 1/10                                                                               |
| TB5                      | Touch button 5, Temp. SP down    | Readable and decrease by one step, step<br>= (Max. temp - Min. temp) * 1/10                                                                               |
| ТВ6                      | Touch button 6, Fan mode<br>up   | Readable and Increase Mode & speed selection                                                                                                    |
| TB7                      | Touch button 7                   | Readable                                                                                                    |
| ТВ8                      | Touch button 8, Fan mode<br>down | Readable and Decrease Mode & speed selection                                                                                                    |

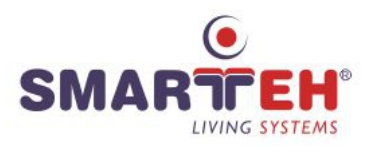

| Table 6: S1       |          |          |          |          |
|-------------------|----------|----------|----------|----------|
| RS-485<br>ADDRESS | Switch 1 | Switch 2 | Switch 3 | Switch 4 |
| 0                 |          | OFF      | OFF      | OFF      |
| 1                 |          | OFF      | OFF      | ON       |
| 2                 |          | OFF      | ON       | OFF      |
| 3                 |          | OFF      | ON       | ON       |
| 4                 |          | ON       | OFF      | OFF      |
| 5                 |          | ON       | OFF      | ON       |
| 6                 |          | ON       | ON       | OFF      |
| 7                 |          | ON       | ON       | ON       |

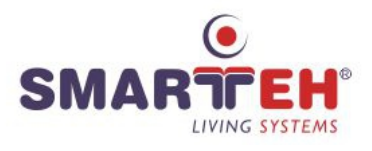

### 5.2 Default image drawing

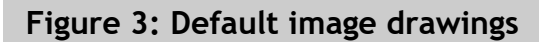

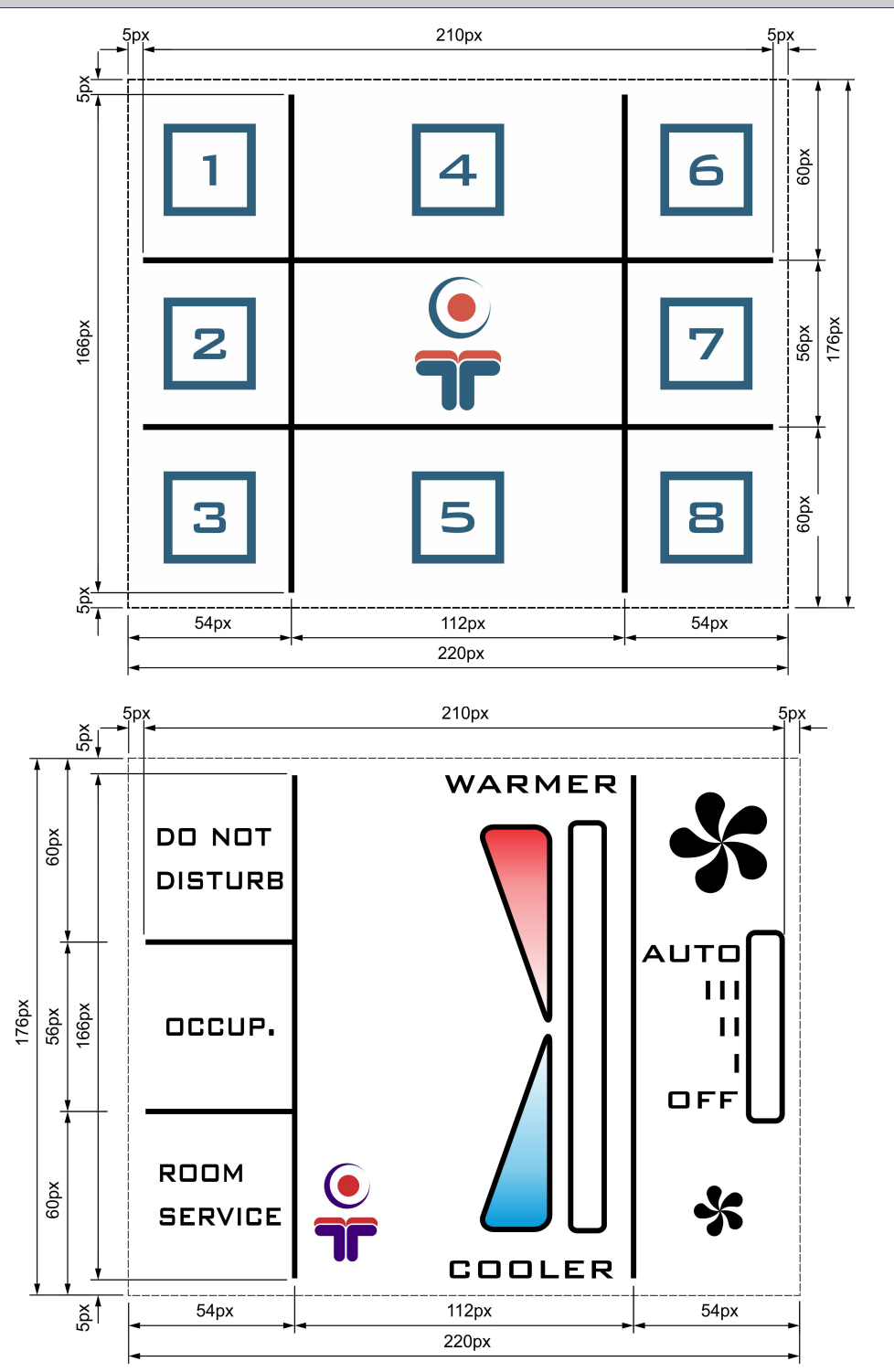

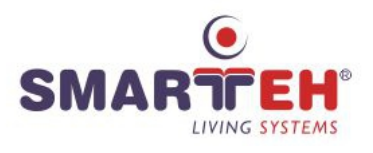

### 5.3 Mounting instructions

### Figure 4: Housing dimensions

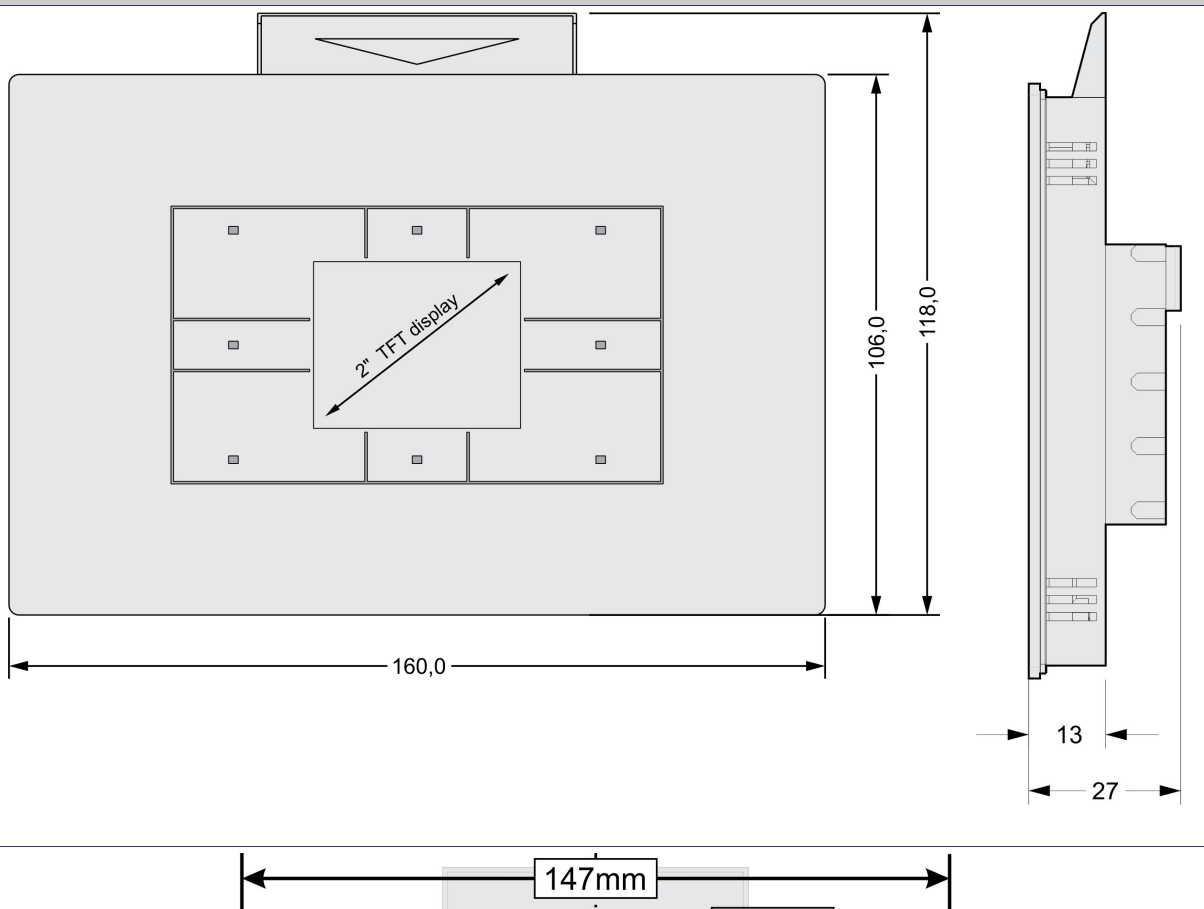

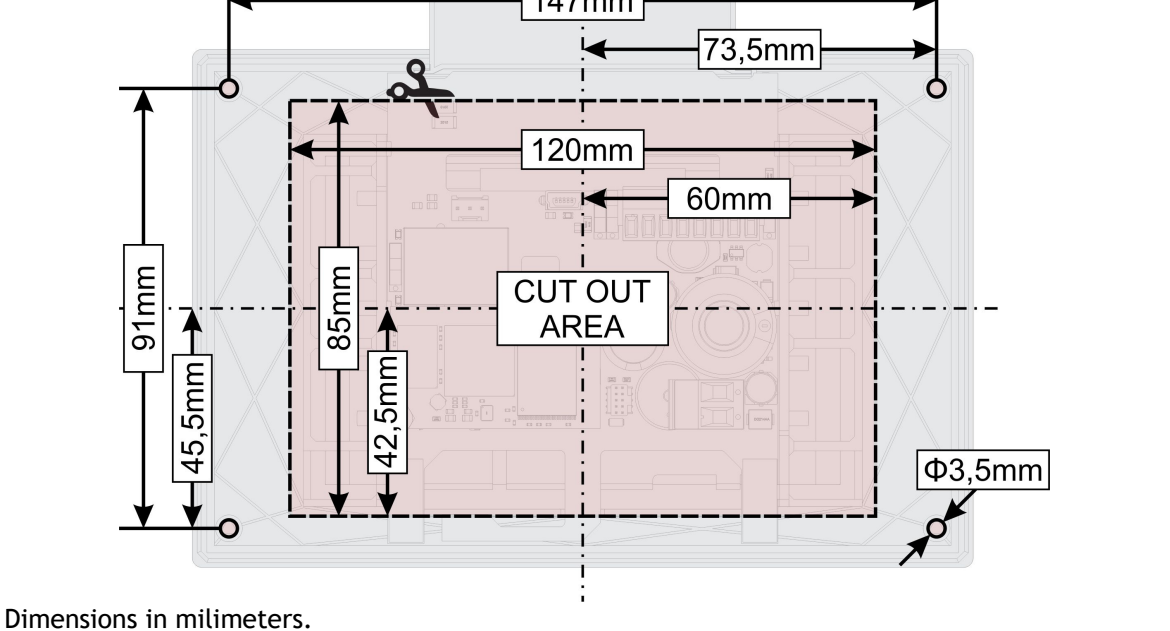

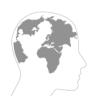

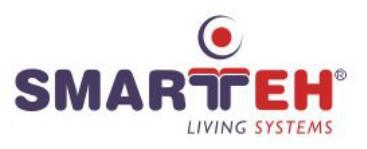

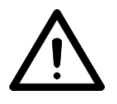

All connections, module attachments and assembling must be done while module is not connected to the power supply.

Module should be positioned in the wall inside of the room. Avoid direct sunlight, positioning near heating/cooling source object or under high luminance lights for best performance of the on-board sensors. Junction box and tubes in the wall must be sealed to prevent airflow. Displayed temperature is adequate to temperature approx. 10 cm below module and 1 cm off the wall. Recommended installation height is 1.5 m above floor level.

#### Mounting instructions:

- 1. Fasten mounting frame<sup>3</sup> with screws<sup>5</sup> into TEM VM4 HM40, TEM PM4 DM40, Elettrocanali EC37104, Legrand 801 42 or similar flush mounting box<sup>4</sup> see Figure 5. The holder must be turned so that the opening is up, otherwise RFID will not work.<sup>5</sup>
- 2. Mount the desired plastic cover for RFID slot card holder or card access see Figure 5
- 3. Set the correct RS-485 address for LPC-2.DT3 (refer to the table 5).
- 4. Connect interconnection cable to the connector K1. Max. allowed tensile force is 30 N.
- 5. Mount LPC-2.DT3 into flush mounting box, using provided springs see Figure 5.

LPC-2.DT3 module must be installed properly, isolating any potential connection with electrical sources other than power supply from main module. Improperly installed module may cause failure of the module itself, other devices on the same wiring, main module or may lead to fire or personal injury.

LPC-2.DT3 is connected to the main module with interconnection cable (e.g. SSK, ICM-7). When more modules are connected to the main module, splitter (e.g. SPL-2) is also required (figure 2).

**NOTE:** Signal wires must be installed separately from power and high voltage wires in accordance with general industry electrical installation standard.

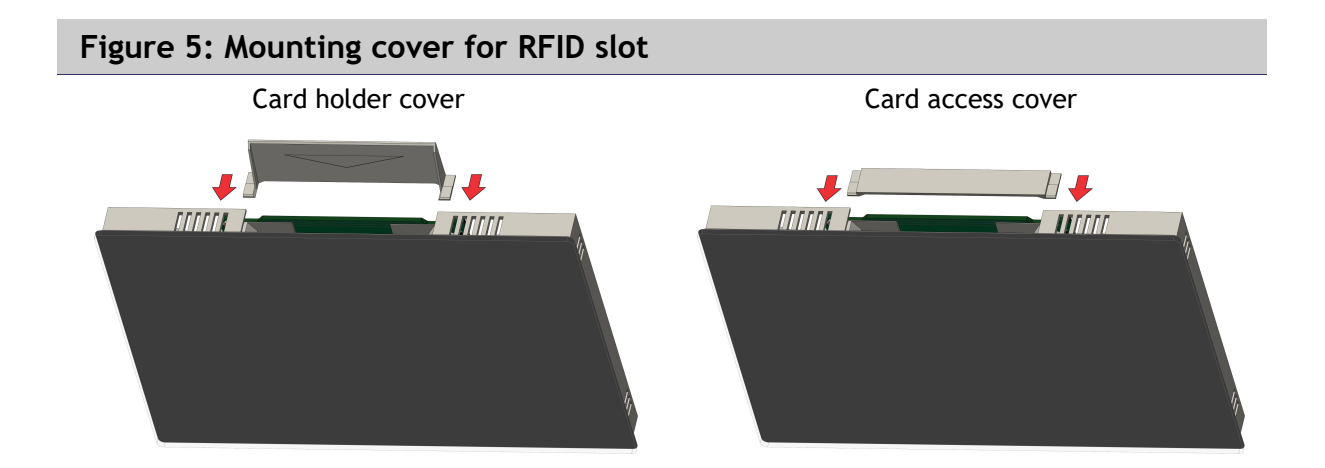

4 Flush mounting box must be ordered separately - contact Smarteh.

<sup>3</sup> Holders, screws and springs are provided in package with LPC-2.DT3

<sup>5</sup> In case that the bracket touches the walls of the mounting box, it can be folded inwards.

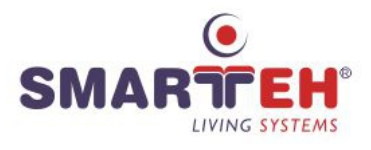

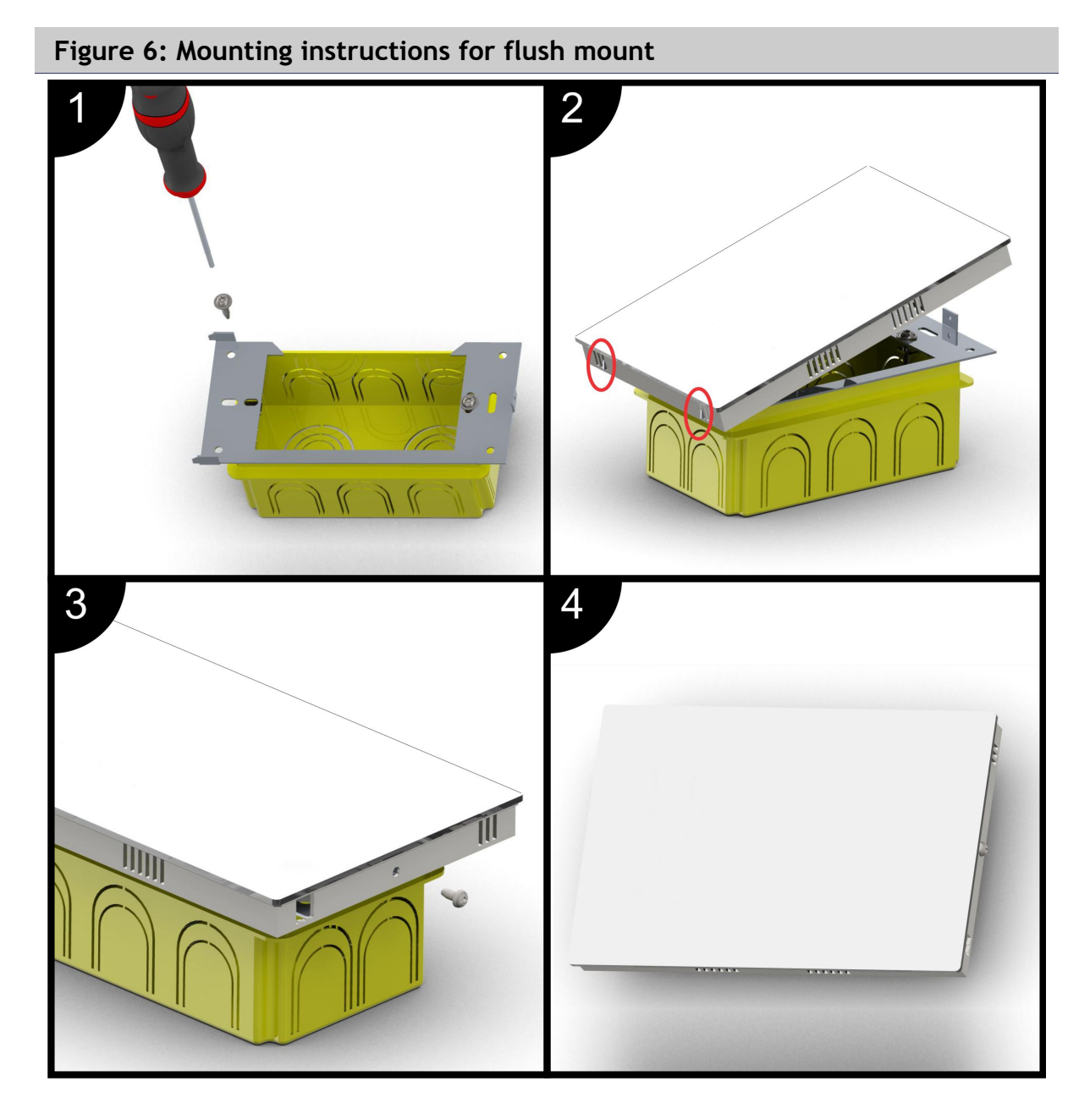

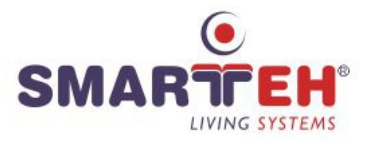

### 5.4 Module labeling

### Figure 7: Labels

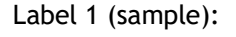

LPC-2.DT3 P/N:225DT318001001 D/C: 01/18 Label 2 (sample):

S/N: DT3-S9-180000003

#### Label 1 descriptions:

- 1. LPC-2.DT3 is the full product name.
- 2. P/N:225DT318001001 is the part number.
  - 225 general code for product family,
  - DT3 short product name,
  - 18001 sequence code,
    - 18 year of code opening,
    - 001 derivation code,
  - 001 version code (reserved for future HW and/or SW firmware upgrades).
- 3. D/C: 01/18 is the date code.
  - 01 week and
  - **18** year of production.

#### Label 2 descriptions:

- 1. S/N: DT2-S9-1800000003 is the serial number.
  - DT3 short product name,
  - **S9** user code (test procedure, e.g. Smarteh person xxx),
  - 180000003 year and current stack code,
    - 18 year (last two cyphers),
    - 00000003 current stack number; previous module would have the stack number 00000002 and the next one 00000004.

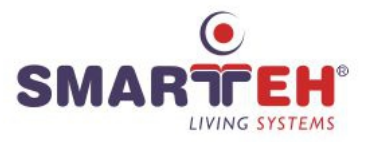

# **6 TECHNICAL SPECIFICATIONS**

| Table 7: Technical specifications |                            |  |  |  |
|-----------------------------------|----------------------------|--|--|--|
| Power supply                      | from main module           |  |  |  |
| Interconnection connector type    | RJ-12 6/6                  |  |  |  |
| Power consumption                 | 2 W                        |  |  |  |
| Display                           | 2", 220 × 176 resolution   |  |  |  |
| RFID type - unique ID read        | ISO/IEC 14443 A/MIFARE     |  |  |  |
| Max. reading distance             | 6 cm                       |  |  |  |
| Dimensions (L x W x H)            | 118 x 160 x 27 mm          |  |  |  |
| Weight                            | 200 g                      |  |  |  |
| Maximum altitude                  | 2000 m                     |  |  |  |
| Mounting position                 | vertical                   |  |  |  |
| Ambient temperature               | 0 to 50 °C                 |  |  |  |
| Ambient humidity                  | max. 95 %, no condensation |  |  |  |
| Transport and storage temperature | -20 to 60 °C               |  |  |  |
| Protection class                  | IP 20                      |  |  |  |

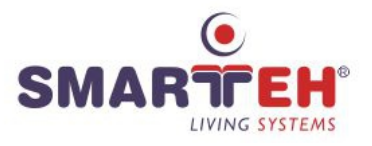

# 7 PROGRAMMING GUIDE

### 7.1 Background picture replacement and changing of status symbols

For LCD background picture replacement, please refer to LCD Composer  $\rightarrow$  Help.

### 7.2 Changing of status symbols

For changing the size of rectangular status symbols, adjust Xs and Ys on Bar graphs/symbols data 4 in LCD composer as it is shown in Figure 8. Figures 9 and 10 shows two examples of how number of Xs and Ys influences the size of displayed status symbol. Color of the status symbol can be toogled between Back color and Fore color using *oStatusSymbolSel* parameter. For more information about color definition and other, please refer to LCD Composer  $\rightarrow$  Help.

Default values can be seen in Figure 8.

### Figure 8: Field for status symbols in LCD Composer

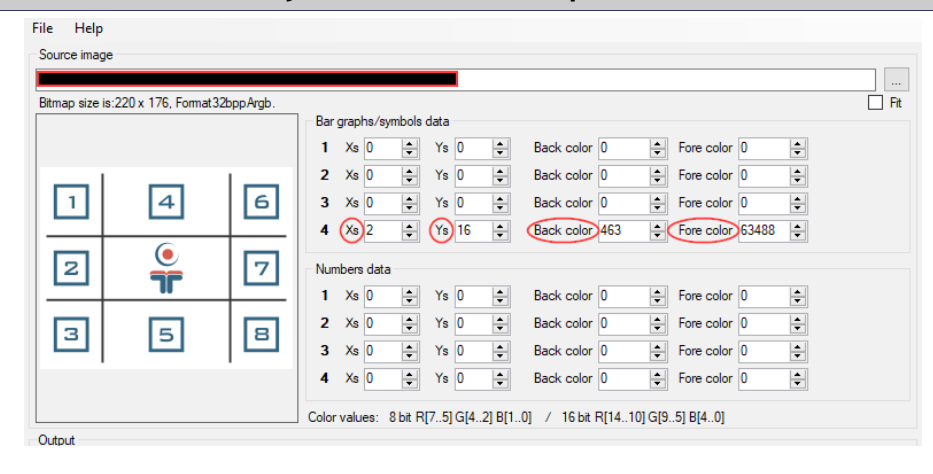

#### Figure 9: Example for Xs = 4, Ys = 19

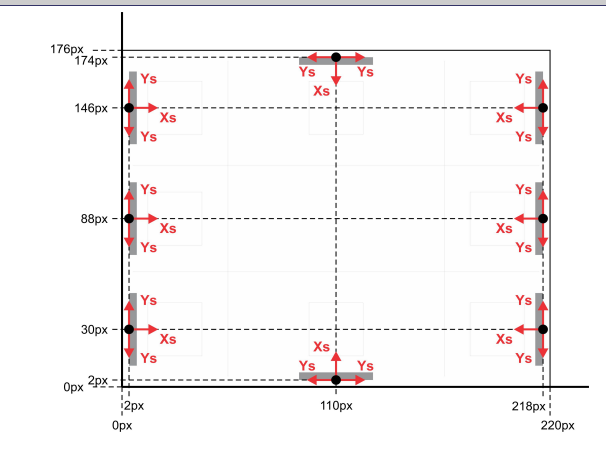

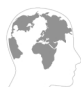

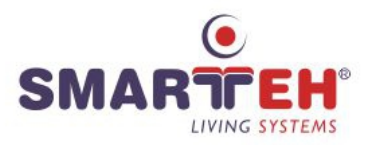

Figure 10: Example for Xs = 8, Ys = 6

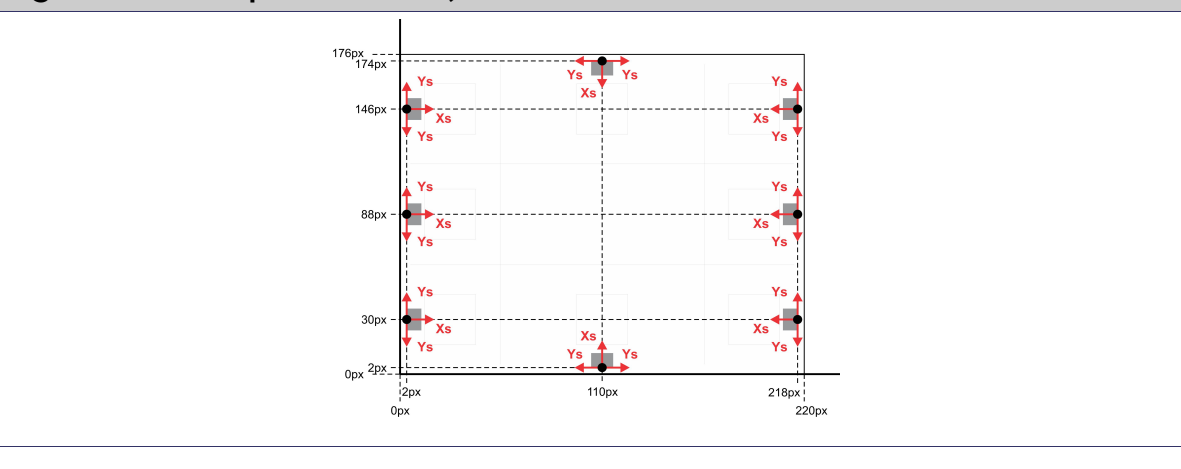

### 7.3 Bar graphs positioning

There are two 2 bar graphs available. Temperature bar graph has 11 vertical cursor positions and fan bar graph has 5 vertical cursor positions. For origin positioning of bar graphs, adjust Xs and Ys on Bar graphs/symbols data 1 for temperature bar graph and Bar graphs/symbols data 2 for fan bar graph as it is shown in Figure 11. Graphical representation of positioning can be seen in Figure 12. Color of bar graphs background is defined in Back color. Fore color is not applicable through LCD Composer. Cursor color can be changed through module parameters. Cursor size is 9 x 12 px.

If Xs and Ys are greater than 221 than graph will be moved out of the display area and it won't be shown.

Default values can be seen in Figure 11.

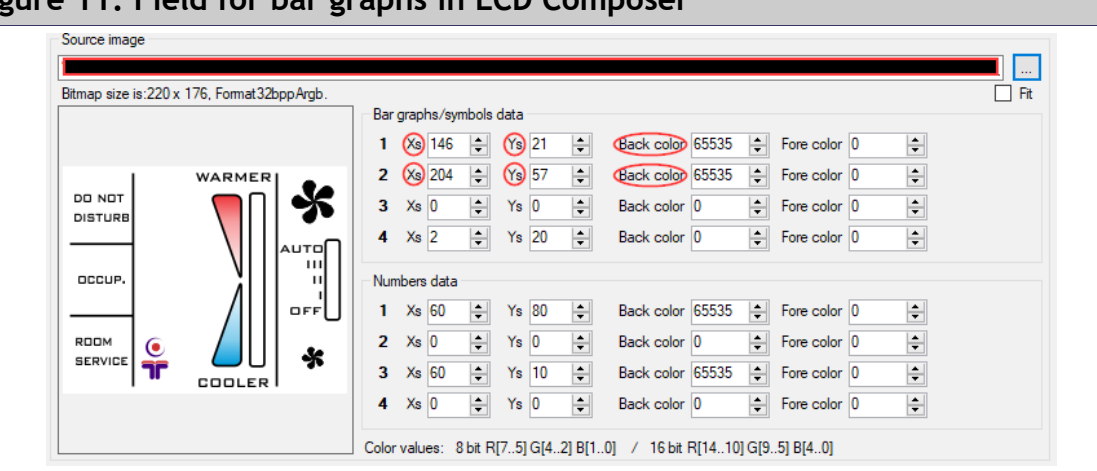

#### Figure 11: Field for bar graphs in LCD Composer

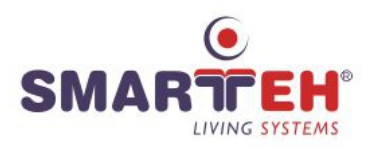

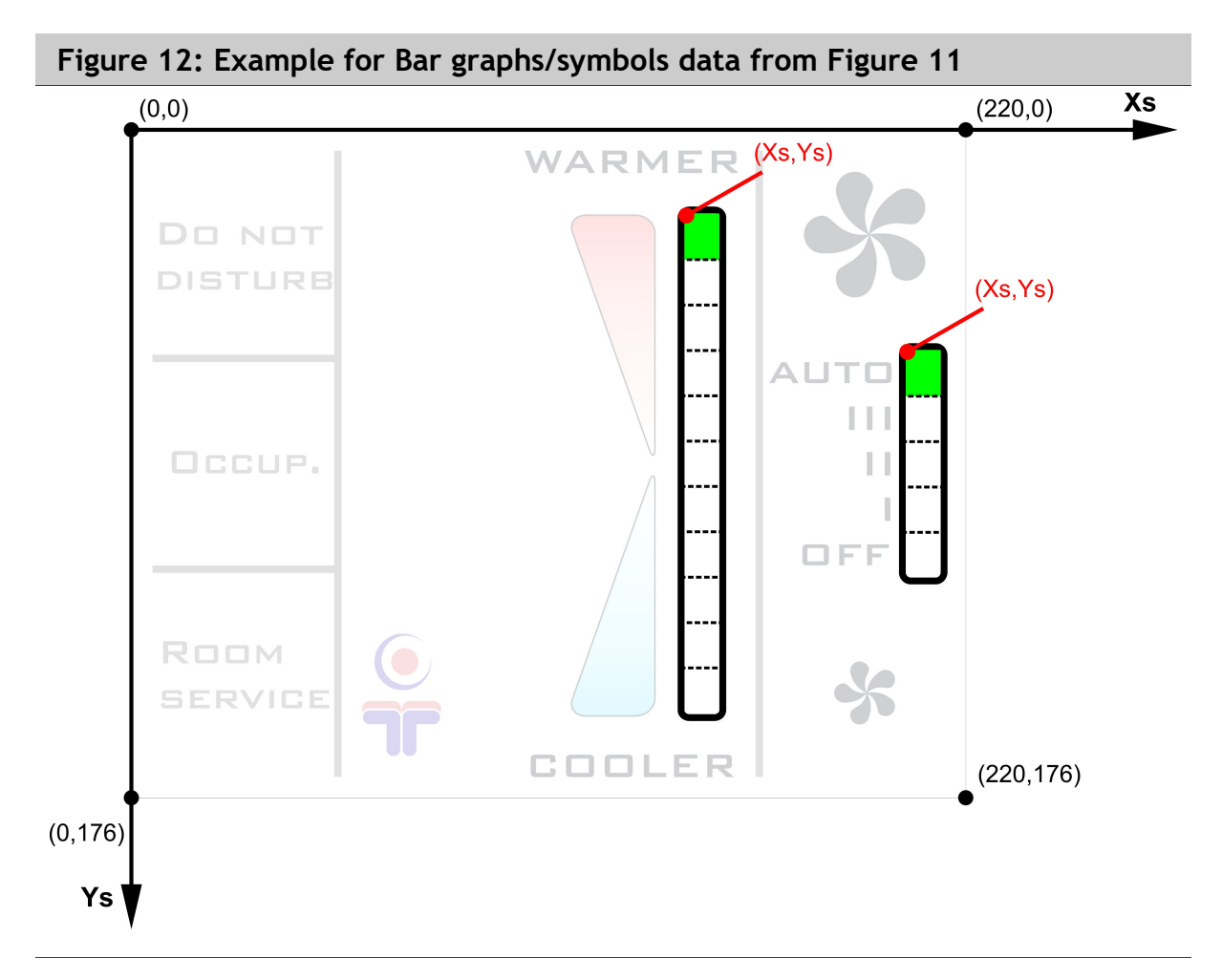

### 7.4 Temperature and status text positioning

Temperature text is related to parameter *iTAct/iTSet* and status text is related to parameter *oStatus*.

Temperature text origin is adjusted using Numbers data 1 and origin of status text is adjusted using Numbers data 3. Graphical representation of positioning can be seen in Figure 14. Back color field is used for defining background color of square where text is positioned and Fore color is used for text color.

Default values can be seen in Figure 13.

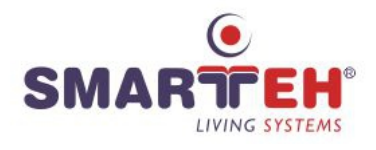

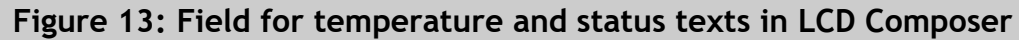

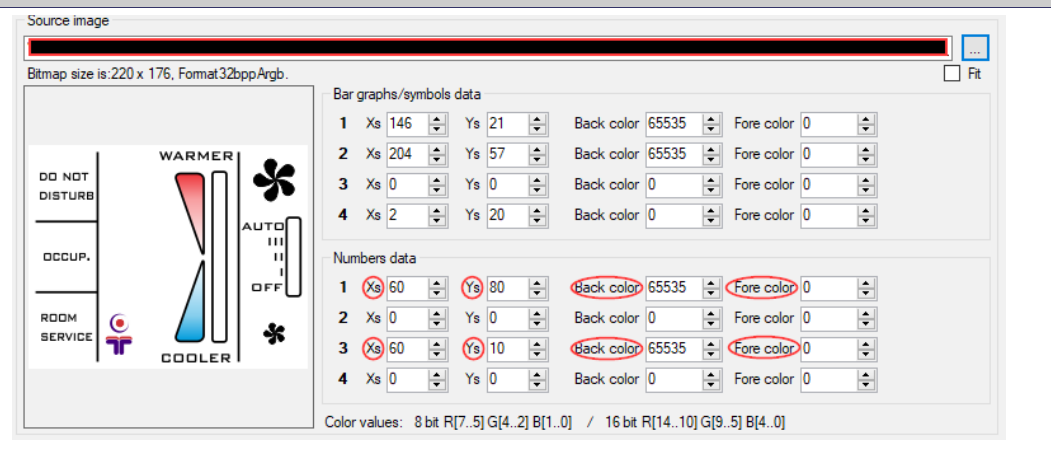

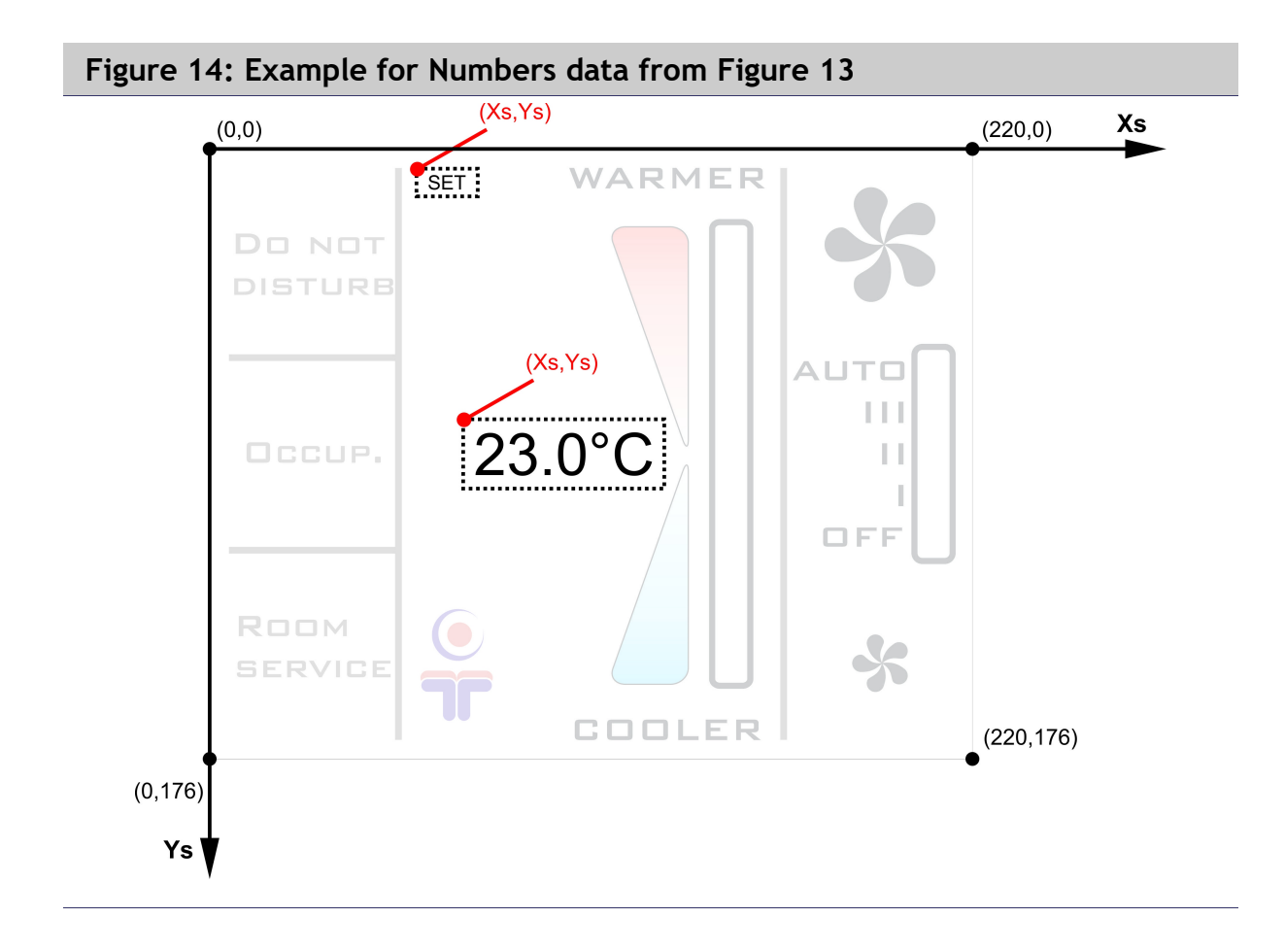

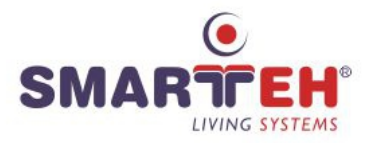

# 8 SPARE PARTS

| For ordering spare parts following Part Numbers should be used: |                     |  |  |  |
|-----------------------------------------------------------------|---------------------|--|--|--|
| LPC-2.DT3 switch, access and temperature panel                  |                     |  |  |  |
| LPC-2.DT3 - white                                               | P/N: 225DT318001001 |  |  |  |
| LPC-2.DT3 - black                                               | P/N: 225DT320002001 |  |  |  |
|                                                                 |                     |  |  |  |
| Interconnection cable                                           |                     |  |  |  |
| ICM-x                                                           | P/N: 203ICMxxxxxxx  |  |  |  |
|                                                                 |                     |  |  |  |
| Splitter                                                        |                     |  |  |  |
| SPL-2 (1/8)                                                     | P/N: 206SPL04002001 |  |  |  |

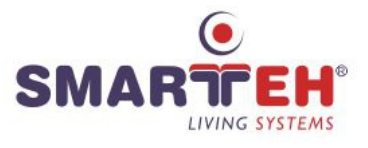

## 9 CHANGES

| Date     | ۷. | Description                                           |
|----------|----|-------------------------------------------------------|
| 25.11.21 | 4  | Figure 6 updated.                                     |
| 21.04.20 | 3  | Black version added.                                  |
| 27.03.20 | 2  | Mounting instructions update.                         |
| 01.08.18 | 1  | The initial version, issued as LPC-2.DT3 User Manual. |

The following table describes all the changes to the document.

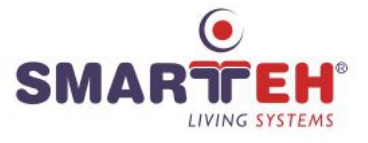

# **10 NOTES**